|                                                     | Gå inn på:<br>https://foresatt.visma.no/baerum |
|-----------------------------------------------------|------------------------------------------------|
| • • • • • • • • • • • • • • • • • • •               | logg inn med ID-Porten                         |
| Foresattportal                                      |                                                |
| Bærum                                               |                                                |
| Logg inn med ID-porten                              |                                                |
| ≫ VISMA                                             |                                                |
| BÆRUM KOMMUNE                                       | Velg innloggingsmetode som passer deg best     |
| Velg elektronisk ID                                 |                                                |
| ► MinID MinID App eller engangskode                 |                                                |
| BankID Bruk BankID-app eller kodebrikke             |                                                |
| buypass Buypass ID på smartkort, mobil eller nøkkel |                                                |
| COMMFIDES Commfides > Med smartkort                 |                                                |
| Slik skaffer du deg elektronisk ID                  |                                                |
| Beskjeder og varsler                                | Trykk på «søknader» til venstre                |
| Meldinger                                           |                                                |
| Elevinfo og gruppetilknytning                       |                                                |
| Søknader                                            |                                                |
| Digitale spørreskjema                               |                                                |
| Fravær                                              |                                                |
| Dokumenter og ressurser                             |                                                |
| Samtykke 5                                          |                                                |

| Søknader                                                                                                    | Trykk SFO søknad, endringer og<br>oppsigelse        |
|----------------------------------------------------------------------------------------------------|-----------------------------------------------------|
| Din søknadshistorikk                                                                                                    |                                                     |
| Søknad om permisjon                                                                                                    |                                                     |
| SFO søknad, endringer og oppsigelse                                                                                                    |                                                     |
| Søknad om skolebytte                                                                                                    |                                                     |
| Generell informasjon       Steg 1 av 4         Viktig informasjon:       Det kan søkes om SFO plass hele året. Hovedopptaket for 1. trinn skjer om våren etter at det er avklart hvilken skole barnet skal gå på. Det er ønskelig at innmelding skjer før 1. juni. Alle barn som er innmeldt i skolefritidsordningen har plass ut 4. trinn. Det er særskilt påmelding til SFO i skolens ferier og fridager.         Plasstypene vises med standard priser. Disse blir justert i henhold til moderasjonsordninger. Faktureringen gjelder for hele måneder, uavhengig av hvilken dag i måneden barnet starter i SFO.         Tilleggsinformasjon:         Bruk av tidsskjema i søknaden:         I tidsskjema huker du av på morgen om barnet skal være på SFO før skolen og ettermiddag for etter skoletid. Du trenger ikke legge inn klokkeslett med mindre barnet skal gå hjem selv. Da huker du av for dette og skriver inn klokkeslett. Kun hele og halve timer.         Neste       Avbryt | Les gjennom viktig informasjon.<br>Trykk Neste      |
| Barnets navn:<br>Entusiastisk Ambassadesekretær<br>* Ønsket startdato:<br>Velg startdato<br>Foresattes kommentar:<br>Sensitiv informasjon må ikke skrives inn her<br>Antall tegn: 0/2000                                                                                                    | Velg ønsket startdato og eventuelt<br>en kommentar. |
| Neste Avbryt                                                                                                    |                                                     |

|   | *Øn                      | sket SFO opphol        | d:         |               |  | Velg ønsket opphold.                                                   |
|---|--------------------------|------------------------|------------|---------------|--|------------------------------------------------------------------------|
|   | Vel                      | g opphold              |            | Ę             |  |                                                                        |
|   | SFC                      | 0 2 dager per uke      | 2          | Kr 1790,-     |  |                                                                        |
|   | SFC                      | D 3 dager per uke      | e          | Kr 2340,- v   |  |                                                                        |
|   | SFC                      | O 4 dager per uke      | e          | Kr 3135,-     |  |                                                                        |
|   | SFC                      | 0 5 dager per uke      | e          | Kr 3950,-     |  |                                                                        |
|   | * Øns                    | sket tilstedeværelse   | :          |               |  | Fyll ut tilstedeværelse. Hvis du har                                   |
|   |                          | Velg alle før skoletid |            |               |  | valgt SFO opphold med fire dager                                       |
|   | Velg alle etter skoletid |                        |            |               |  | hvis du har valgt for mange dager.                                     |
|   |                          | Før skoletid           | Fra kl.    | 00:00         |  |                                                                        |
|   | Man                      | Etter skoletid         | Til kl.    | 00:00         |  |                                                                        |
|   |                          |                        | 🗌 Går hjer | Går hjem selv |  |                                                                        |
|   |                          | Før skoletid           | Fra kl.    | 00:00         |  |                                                                        |
|   | Tir                      | Etter skoletid         | Til kl.    | 00:00         |  |                                                                        |
|   |                          |                        | 🗌 Går hjer | n selv        |  |                                                                        |
|   |                          | Før skoletid           | Fra kl.    | 00:00         |  |                                                                        |
|   | Ons                      | Etter skoletid         | Til kl.    | 00:00         |  |                                                                        |
|   |                          |                        | 🗌 Går hjer | n selv        |  |                                                                        |
|   |                          | 🗌 Før skoletid         | Fra kl.    | 00:00         |  |                                                                        |
|   | Tor                      | Etter skoletid         | Til kl.    | 00:00         |  |                                                                        |
|   |                          |                        | 🗌 Går hjen | n selv        |  |                                                                        |
|   |                          | Før skoletid           | Fra kl.    | 00:00         |  |                                                                        |
|   | Fre                      | Etter skoletid         | Til kl.    | 00:00         |  |                                                                        |
|   |                          |                        | 🗌 Går hjen | n selv        |  |                                                                        |
|   | _                        |                        |            |               |  | Huk av for dagene ditt barn skal ha                                    |
|   |                          | ør skoletid            | Fra kl.    | 00:00         |  | SFO før skoletid. Skriv inn                                            |
|   |                          |                        |            | 1             |  | klokkeslett fra når dere forventer                                     |
|   |                          |                        |            |               |  | ankomst til SFO.                                                       |
|   |                          |                        |            |               |  | Skal ikke barnet ditt ha SFO før                                       |
|   |                          |                        |            |               |  | skoletid en/flere/alle dager huker                                     |
|   | _                        |                        |            |               |  | Huk av for dagene ditt barn skal ha                                    |
| C | _ Ett                    | ter skoletid           | Til kl.    | 00:00         |  | SFO etter skoletid. Du trenger ikke                                    |
|   |                          | •                      | Går hjem : | selv          |  | legge inn klokkeslett med mindre<br>harnet skal gå hjem selv. Da huker |
|   |                          |                        |            |               |  | du av for dette og skriver inn                                         |
|   |                          |                        |            |               |  | klokkeslett. Kun hele og halve                                         |
|   |                          |                        |            |               |  | timer.                                                                 |

|                                  |                                                                                   |                       |        |             | Skal ikke barnet ditt ha SFO etter<br>skoletid en/flere/alle dager huker<br>dere ikke av.                        |
|----------------------------------|-----------------------------------------------------------------------------------|-----------------------|--------|-------------|----------------------------------------------------------------------------------------------------|
| * Ønsket tilstedeværelse:        |                                                                                   |                       |        |             | Her er tilstedeværelsen fylt ut på<br>mandag, onsdag og fredag. Barnet<br>skal ha SFO før og etter skoletid alle |
|                                  | Før skoletid                                                                      | Fra kl. 07            | 7:45   |             | tre dager, men går hjem selv på                                                                                  |
| Man                              | Etter skoletid                                                                    | Til kl. 17            | 7:00   |             | neuag. nykk neste.                                                                                               |
|                                  |                                                                                   | Går hjem s            | elv    |             |                                                                                                    |
|                                  | Før skoletid                                                                      | Fra kl. 00            | 0:00   |             |                                                                                                    |
| Tir                              | Etter skoletid                                                                    | Til kl. 00            | 0:00   |             |                                                                                                    |
|                                  |                                                                                   | 🗌 Går hjem s          | elv    |             |                                                                                                    |
|                                  | Før skoletid                                                                      | Fra kl. 07            | 7:45   |             |                                                                                                    |
| Ons                              | Etter skoletid                                                                    | Til kl. 16            | 5:00   |             |                                                                                                    |
|                                  |                                                                                   | 🗌 Går hjem s          | selv   |             |                                                                                                    |
|                                  | Før skoletid                                                                      | Fra kl. 00            | 0:00   |             |                                                                                                    |
| Tor                              | Etter skoletid                                                                    | Til kl. 00            | 0:00   |             |                                                                                                    |
|                                  |                                                                                   | 🗌 Går hjem s          | ielv   |             |                                                                                                    |
|                                  | Før skoletid                                                                      | Fra kl. 07            | 7:45   |             |                                                                                                    |
| Fre                              | Etter skoletid                                                                    | Til kl. 17            | 7:00   |             |                                                                                                    |
|                                  |                                                                                   | 🕑 Går hjem s          | elv    |             |                                                                                                    |
|                                  |                                                                                   |                       |        |             |                                                                                                    |
|                                  |                                                                                   |                       | Neste  | Avbryt      |                                                                                                    |
| Kont                             | rollér skjema<br>søknad for:                                                      |                       |        | Steg 4 av 4 | Se over at dager, tidspunkt og<br>klokkeslett stemmer. Hvis alt<br>stemmer: trykk Send                           |
| önsko<br>2.03.<br>2.03.<br>2.03. | siastisk Ambass<br>et startdato:<br>2025<br>et SFO opphold:<br>dager per uke - Kr | adesekretær<br>2340,- |        |             |                                                                                                    |
| ðnske                            | et tilstedeværelse                                                                | 2:                    |        |             |                                                                                                    |
| Man                              | <ul> <li>Før skoletid</li> </ul>                                                  | Fra kl.               | 07:45  |             |                                                                                                    |
|                                  | Etter skoletid                                                                    | Til kl.               | 17:00  |             |                                                                                                    |
| Ons                              | V Før skoletid                                                                    | Fra kl.               | 07:45  |             |                                                                                                    |
|                                  | Etter skoletid                                                                    | TILKI.                | 07:45  |             |                                                                                                    |
| Fre                              | Før skoletid     Etter skoletid                                                   | Til kl.               | 17:00  |             |                                                                                                    |
|                                  | v                                                                                 | 🧹 Går hjer            | n selv |             |                                                                                                    |
|                                  |                                                                                   |                       |        |             |                                                                                                    |
|                                  |                                                                                   |                       | Send   | Avbrut      |                                                                                                    |

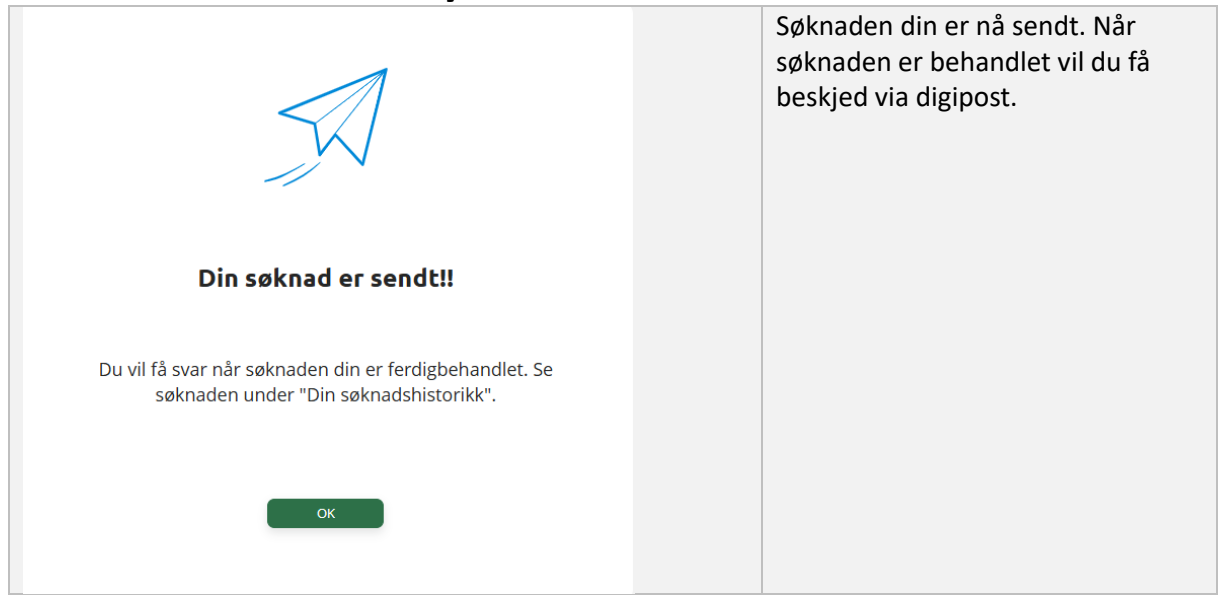